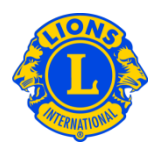

# Preguntas más frecuentes

#### P: ¿Cómo cambio el orden de sorteo de los clubes?

R: El orden de sorteo de los clubes en ambas páginas, Región y Zona, puede ser cambiado al hacer clic en las flechas ascendente y descendente del botón Sortear.

| Clubes de la zona                      |               |                         |                      |
|----------------------------------------|---------------|-------------------------|----------------------|
|                                        |               |                         | 🔎 Encontrará Clubs 🔻 |
| Clubes activos - 4 Club(es) Encontrado |               |                         |                      |
| Show 30                                | Page 1 of 1   | Sort by Nombre del club | ▼ ▼≙ ►               |
| MOULTONBORO (14188)                    | Socios Activo | s 56 Fecha de la carta  |                      |

Los criterios de sorteo pueden ser cambiados al hacer clic en la flecha del menú de Sortear.

| Clubes de la zona                      |             |                   |                        |
|----------------------------------------|-------------|-------------------|------------------------|
|                                        |             |                   | 🔎 Encontrará Clubs 🔻   |
| Clubes activos - 4 Club(es) Encontrado |             |                   |                        |
| Show 30                                | Page 1 of 1 | So                | wit by Nombre del club |
| MOULTONBORO (14188)                    |             | Socios Activos 56 | Nombre del club        |

#### P: ¿Cómo encuentro el historial de movimiento de socios de un club?

R: El historial de movimiento de socios se puede acceder de ambas páginas, la de Región y la de Zona. De la lista del menú Buscar Club, seleccione el enlace No reporte.

| Clubes de la zona                      |             |                   |                                              |                                                  |
|----------------------------------------|-------------|-------------------|----------------------------------------------|--------------------------------------------------|
|                                        |             |                   |                                              | 🔎 Encontrará Clubs 💌                             |
| Clubes activos - 4 Club(es) Encontrado |             |                   |                                              | Encontrará Clubs                                 |
| Show 30                                | Page 1 of 1 | Sort by           | Nombre del club                              | Clubes activos                                   |
| MOULTONBORO (14188)                    |             | Socios Activos 56 | Fecha de la carta<br>constitutiva 29/10/1963 | Faltan los dirigentes<br>No se reportaron socios |

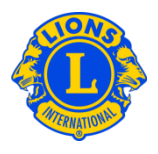

Hay un reporte del historial de movimiento de socios de cada club. Del menú de "Mi Club de Leones" seleccione el botón Informes. De la página de Informes de club, seleccione Historial de Informe Mensual de Movimiento.

## P: ¿Cómo encuentro los clubes sin dirigentes?

R: Una lista de los clubes que no han reportado dirigentes se puede acceder de ambas páginas, la de Región y la de Zona. De la lista del menú Buscar Club, seleccione el enlace Sin Dirigentes.

| Clubes de la zona                      |             |                   |                                              |                                                  |
|----------------------------------------|-------------|-------------------|----------------------------------------------|--------------------------------------------------|
|                                        |             |                   |                                              | 🔎 Encontrará Clubs 👻                             |
| Clubes activos - 4 Club(es) Encontrado |             |                   |                                              | Encontrará Clubs                                 |
| Show 30                                | Page 1 of 1 | Sort by           | Nombre del club                              | Clubes activos                                   |
| MOULTONBORO (14188)                    | S           | Socios Activos 56 | Fecha de la carta<br>constitutiva 29/10/1963 | Faltan los dirigentes<br>No se reportaron socios |

#### P: ¿Cómo selecciono un club diferente?

R: El menú del MyLCI de Clubes puede usarse para ver información de un club en particular. Para ver la información de otro club, haga clic la flecha Seleccionar y seleccionar un club diferente. De la lista del menú, seleccione el club en particular.

| Página inicial 🛛 Mi club de Leones 👻 🛛 Mi zona 👻 Mi región : | ← Mi distrito <del>→</del> | Mi distrito múltiple 👻 |                                 |
|--------------------------------------------------------------|----------------------------|------------------------|---------------------------------|
| 💿 WAKEFIELD (14202)                                          |                            |                        | Seleccionar un club diferente • |
| Socios                                                       |                            |                        | Select a Lions Club             |
| 000103                                                       |                            |                        | MOULTONBORO (14188)             |
| 🕹 Añadir socio 👻 🎩 Informar que no hay cambios para el mes 🕶 |                            |                        | WAKEFIELD (14202)               |
| Socios Activos - Se encontraron 13 socio(s)                  |                            |                        | WHITTIER (14204)                |
| Show 30                                                      | Page 1 of 1                | Sort by                | WOLFEBORO (14206)               |
| IOSEPHINE R ABRAHAMSON (1855767)                             |                            | Regular Member B       | eincorporado                    |

Los criterios de sorteo pueden ser cambiados al hacer clic en la flecha del menú de Sortear.

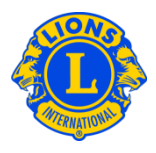

## P: ¿Cómo puedo ver el estado financiero de un club?

R: El menú del MyLCI de Clubes puede usarse para ver información de cada club. Para ver un estado financiero de club seleccione Estados de Cuenta/Cuotas del menú del MyLCI de Clubes.

#### P: ¿Como puedo ver o imprimir los informes de los clubes?

R: El menú del MyLCI de Clubes puede usarse para ver información de cada club. Para ver el informe de un club en particular, seleccione el botón Informes del menú del MyLC de Clubes. De la página de Informes de club, seleccione el informe que desee. Luego clic en el botón Ver/Imprimir al extremo derecho al pie de la página. Para acceder los detalles de un informe mensual de un club, debe seleccionar el año y mes del informe que desea ver. El informe se abrirá en otra pantalla de su ordenador. Use la función Imprimir de dicha pantalla para imprimir el informe. Haga clic en la flecha Atrás, de esa pantalla para regresar el MyLCI.